## Как зарегистрироваться на вебинар?

Webinar.ru – внешняя платформа. Для участия в вебинарах используйте личные компьютеры или смартфоны.

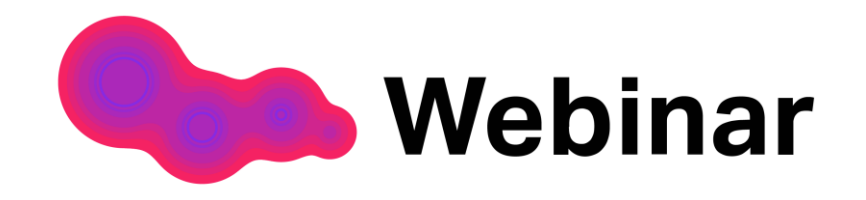

## Как зарегистрироваться

Шаг 1. Откройте письмо со ссылкой на регистрацию Шаг 2. Нажмите на кнопку "Перейти к вебинару" Шаг 3. Заполните все поля регистрационной формы Шаг 4. Нажмите «Зарегистрироваться»

| меропри                                                       | иятие се                                                  | годня»                                                 | >                                                 |                                        |  |
|---------------------------------------------------------------|-----------------------------------------------------------|--------------------------------------------------------|---------------------------------------------------|----------------------------------------|--|
| Через социа                                                   | альные сети                                               | f                                                      | w                                                 |                                        |  |
| Электронная                                                   | почта                                                     |                                                        |                                                   |                                        |  |
| Фамилия                                                       |                                                           |                                                        |                                                   |                                        |  |
| Имя                                                           |                                                           |                                                        |                                                   |                                        |  |
| Должность                                                     |                                                           |                                                        |                                                   |                                        |  |
| Дата рожден                                                   | ия (в формат                                              | e dd.mm.y                                              |                                                   |                                        |  |
| Нажимая на кноп<br>соглашаетесь <b>на</b><br>указанными в офе | ку «зарегистриро<br>обработку персо<br>ерте, в целях испо | оваться», вы а<br>н <b>нальных дан</b><br>олнения усло | кцептуете усло<br>НЫХ и связь с ва<br>Вий оферты. | івия <b>оферты</b> ,<br>іми способами, |  |

## Как войти на вебинар?

За сутки и за 15 минут до начала вебинара на указанную при регистрации почту будет направлено письмо со ссылкой на вебинар

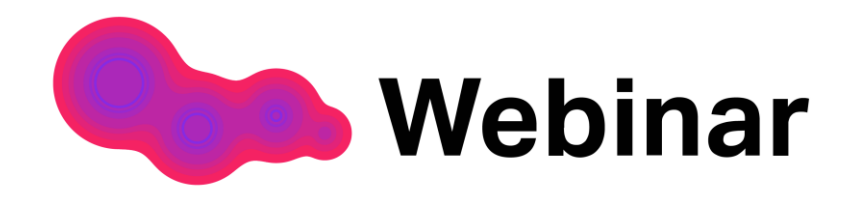

Для подключения с телефона

NEWS

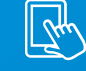

Шаг 1. Скачайте приложение «Webinar» для <u>Android</u> или <u>iOS</u> Шаг 2. В указанную дату и время перейдите по ссылке Шаг 3. Нажмите «Открыть в приложении»

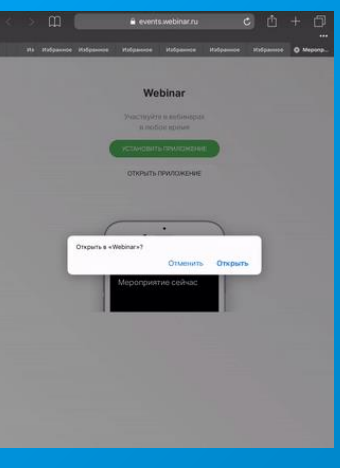

\*Скорость интернета не ниже 2,5 Мбит/с.

Для подключения с компьютера

Шаг 1. Используйте последнюю версию браузеров Google Chrome или Mozilla Firefox.

Шаг 2. В указанную дату и время перейдите по ссылке из письма

Шаг 3. Для входа в вебинар нажмите «Подключиться»

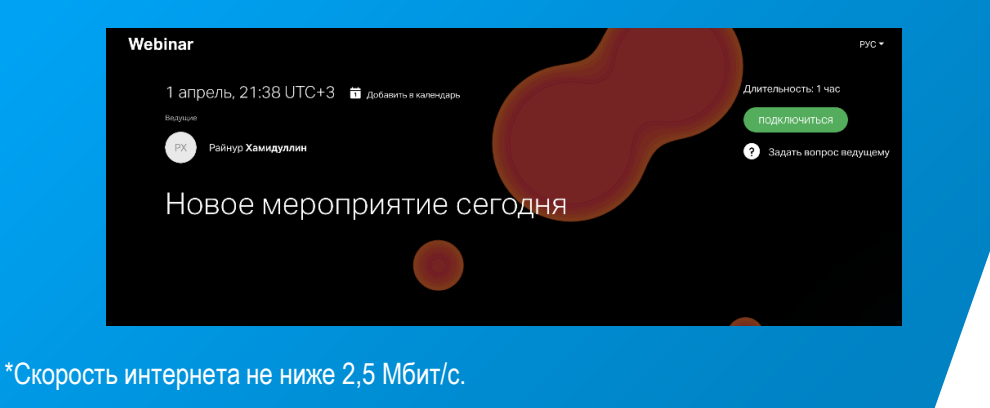